# 深圳市人才服务中心考务系统

考生报名

网站: https://zhaokao.szhr.com.cn/

咨询电话: 0755-82122111

| <u> </u> | 使月 | 书      | 3   |
|----------|----|--------|-----|
| 二、       | 注力 | 册      | . 3 |
|          | 1. | 注册     | .3  |
|          | 2. | 登录     | .3  |
|          | 3. | 填写个人资料 | 4   |
|          | 4. | 岗位报考   | . 4 |
|          | 5. | 成绩查询   | . 5 |
|          |    |        |     |

录

目

## 一、使用说明

1、深圳市人才服务中心考务系统: https://zhaokao.szhr.com.cn/, 为保证您顺利使用本平台,请使用 Chrome浏览器访问打开网址。

2、完成步骤所需材料:照片,上传的照片必须为近期正面免冠电子证件照片,规格为: jpg/jpeg格式,300KB以下,报名所需其他附件材料。

## 二、注册

#### 1. 注册

电脑浏览器上输入报名网址https://zhaokao.szhr.com.cn/后,在首页填写姓名、手机号、邮箱、密码后可自行注册。

| 深圳市人才服务中/                                                                 | 》考务系统   考生注册 |
|---------------------------------------------------------------------------|--------------|
| ⑧姓名                                                                       |              |
| □ 手机号                                                                     |              |
|                                                                           |              |
| (中国)<br>(○)<br>(○)<br>(○)<br>(○)<br>(○)<br>(○)<br>(○)<br>(○)<br>(○)<br>(○ | ۲            |
| 合密码确认                                                                     | ۲            |
|                                                                           | Em           |

#### 2. 登录

输入手机号、密码及验证码后可登录系统进行报名。温馨提示,长期停留在 该页面需要刷新验证码。若忘记密码,可通过下方忘记密码进行找回。

| 深圳市人才服务中心老务系统丨老生报名                                                 | 公告标题                     | 报名开始时间           | 报名结束时间          |
|--------------------------------------------------------------------|--------------------------|------------------|-----------------|
|                                                                    | 深圳市某机关单位政务服务窗口人员招聘公告     | 2023-10-24 18:00 | 2023-10-30 18:0 |
| 17727988279                                                        | 2023年三亚市天涯区面向社会招聘国有企业高级管 |                  |                 |
| A                                                                  | 深圳市某国企及辖属企业招聘公告          |                  |                 |
|                                                                    | 深圳市某机关单位政务服务窗口人员招聘公告     |                  |                 |
| عر <b>u b 7<del>. x</del>.</b>                                     | 深圳市深汕特别合作区机关事业单位2023年7月公 | 2023-07-22 20:00 | 2023-07-22 21:0 |
|                                                                    | 深圳市深汕特别合作区机关事业单位2023年7月公 |                  |                 |
| 登录                                                                 | 深圳市深汕特别合作区机关事业单位2023年7月公 |                  | 2023-07-10 12:0 |
| 忘记密码 注册                                                            | 深圳市某机关单位政务服务窗口人员招聘报名公告   |                  | 2023-07-09 18:0 |
| 为保证您顺利使用本平台,请使用 Chrome、Firefox 、Safari 浏览器访问: 请不要使用 E 浏览器, 招燃工作顺利! | 深圳市深汕特别合作区机关事业单位2023年7月公 | 2023-07-05 10:00 | 2023-07-12 18:0 |
|                                                                    | 深圳市某机关单位政务服务窗口人员招聘公告     | 2023-07-03 18:00 |                 |

## 3. 填写个人资料

在个人资料管理里,填写个人基本信息、教育经历、工作经历(实习经历) 、奖惩/特长/业绩情况、健康情况、家庭情况。每段信息填写后需保存。

| 深圳市人才服务中心<br>考务系统<br>(考生管理)       | E #±\$2 |
|-----------------------------------|---------|
| ④ 个人资料管理 ^                        |         |
| • 个人基本情况                          |         |
| ● 教育经历                            |         |
| • 工作经历                            |         |
| • 奖惩/特长/业绩情况                      |         |
| <ul> <li>健康情况</li> </ul>          |         |
| <ul> <li>家庭情况</li> </ul>          |         |
| <ul> <li>阅 岗位报考 ~     </li> </ul> |         |
| 第 统计查询 ~                          |         |
| <ul> <li>● 系统管理 ~</li> </ul>      |         |
|                                   |         |
|                                   |         |

#### 4. 岗位报考

在招考公告列表里,选择具体公告和招考岗位后进行报名。请确认招考岗位 的报名条件,填写该公告需要的附件后进行确认报考。报名后,可在已报考岗位 进行查看。

| 深圳市人才服务中心<br>考务系统<br>(考生管理)                   | 深圳市人才服务中心<br>考察系统 Ξ 招考公告列表 HL王<br>(考生智语) |          |                     |             |              | HI, ± \varTheta |                    |       |            |                      |        |      |        |  |
|-----------------------------------------------|------------------------------------------|----------|---------------------|-------------|--------------|-----------------|--------------------|-------|------------|----------------------|--------|------|--------|--|
| <ul> <li>① 个人资料管理 ~</li> </ul>                | 资料管理 ~ <b>公告名称</b>                       |          |                     |             | 开始时间 截止时间    |                 |                    |       | 公告制        | tă.                  | 操作栏    |      |        |  |
| 適 岗位报考 ^                                      | - 100 A                                  |          |                     |             |              |                 |                    | 已发布   |            |                      | 报名     |      |        |  |
| <ul> <li>招考公告列表</li> </ul>                    | 深圳市某机关单位改务服务窗口 2023-0                    |          |                     | 05-04 18:00 | :00          |                 | 2024-01-31 18:00:0 | 00    | 已发布        |                      |        | K    |        |  |
| <ul> <li>已报考岗位</li> </ul>                     |                                          |          |                     |             |              |                 |                    |       |            |                      |        |      |        |  |
| <ul> <li>打印准考证</li> </ul>                     |                                          |          |                     |             |              |                 |                    |       |            |                      |        |      |        |  |
|                                               |                                          |          |                     |             |              |                 |                    |       |            |                      |        |      |        |  |
|                                               |                                          |          |                     |             |              |                 |                    |       |            |                      |        |      |        |  |
| (●) 系統官理 ◇                                    |                                          |          |                     |             |              |                 |                    |       |            |                      |        |      |        |  |
|                                               |                                          |          |                     |             |              |                 |                    |       |            |                      |        |      |        |  |
| ─ 招考信息列表                                      |                                          |          |                     |             |              |                 |                    |       |            |                      |        | н    | i, ± 🔒 |  |
|                                               |                                          |          |                     |             |              |                 |                    |       |            |                      |        |      |        |  |
| 单位名称                                          | 岗位名称                                     | 岗位编号     | 岗位介绍                | 招考人数        | 学历           | 学位              | 本科专业               | 研究生专业 | 政治面貌       | 年龄                   | 其他     | 备注   | 操作栏    |  |
| 深圳市人才服务中心                                     | 项目经理                                     | M00001   | 该岗位职责主要是***         | 2           | 本科           | 学士              | 行政管理               | -     | 不限         | 不超过35周               | 岁 有驾照  | 无 (  | 服者     |  |
|                                               |                                          |          |                     |             |              |                 |                    |       |            |                      |        |      |        |  |
|                                               |                                          |          | 共1                  | 条 15条/页     | • <          | 1 2             | 到第                 | 页题时   |            |                      |        |      |        |  |
| 2年11月人2日期3号中10<br>考告系統 三 已級考問位<br>(考生質語)      |                                          |          |                     |             |              | HI, ±           |                    |       |            |                      |        |      |        |  |
| ④ 个人资料管理 ~                                    |                                          |          | 招考公告标题              |             |              |                 | 单位名称               |       | X          | 位名称                  | 岗位编号   | 审核状态 | 操作栏    |  |
| 同位报考                                          |                                          | 深圳市      | 市机关单位服务窗口招聘         |             |              |                 | 深圳市某机关单位           |       | <u>1</u> 2 | 口人员                  | M00001 | 已审核  |        |  |
| <ul> <li>招考公告列表</li> <li>2022年公开招考</li> </ul> |                                          |          | 三亚市崖州区人力资源和社会保障局 塵州 |             |              | 座州区政            | 府雇员储备库             | G001  | 已审核        |                      |        |      |        |  |
| <ul> <li>已报考岗位</li> </ul>                     |                                          | 深圳市某机关单位 | 立政务服务窗口人员招聘延期报名     | 通知          |              |                 | 深圳市某机关单位           |       |            | 口岗位                  | M00001 | 已审核  |        |  |
|                                               |                                          | 渊        | 明市某国企招聘公告           |             |              |                 | 深圳市某机关单位           |       | 密          | 口岗位                  | M00001 | 已审核  |        |  |
| - 111/1/H-3/HE                                | 深圳市龙岗区赴外面向2023届应届毕业生公开招聘事业单位工作人员公告       |          |                     | 工作人员公告      | 深圳市龙岗区干部保健中心 |                 |                    |       | 医疗例        | 医疗保健管理员 LG202211FB01 |        |      | 已审核    |  |

## 5. 成绩查询

当进行完相关环节的考试后,可在成绩查询页面进行成绩查询。

| 深圳市人才服务中心<br>考务系统<br>(考生管理) |   | 三 成绩查问 | HL I 🖌 |
|-----------------------------|---|--------|--------|
| ⑦ 个人资料管理                    | ~ | 公告标题   | 操作栏    |
| ◎ 岗位报考                      | ~ |        |        |
| ④ 统计查询                      | ~ |        |        |
| <ul> <li>成绩查询</li> </ul>    |   |        |        |
| ⓐ 系統管理                      | ~ |        |        |
|                             |   |        |        |
|                             |   | 暂无     | こ数据    |
|                             |   |        |        |